# **Oracle® Application Server Integration**

Adapter for PeopleSoft 8 User's Guide 10*g* (9.0.4) Part No. B10298-01

September 2003

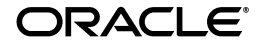

Oracle Application Server Integration Adapter for PeopleSoft 8 User's Guide, 10g (9.0.4)

Part No. B10298-01

Copyright © 2003 Oracle Corporation. All rights reserved.

Primary Author: Krista Gervais

Contributing Authors: See tha Rao, Clement Pellerin, Philip Bridger

Contributors: Arvind Jain, Bo Stern, Maneesh Joshi, Seshu Adunuthula

The Programs (which include both the software and documentation) contain proprietary information of Oracle Corporation; they are provided under a license agreement containing restrictions on use and disclosure and are also protected by copyright, patent and other intellectual and industrial property laws. Reverse engineering, disassembly or decompilation of the Programs, except to the extent required to obtain interoperability with other independently created software or as specified by law, is prohibited.

The information contained in this document is subject to change without notice. If you find any problems in the documentation, please report them to us in writing. Oracle Corporation does not warrant that this document is error-free. Except as may be expressly permitted in your license agreement for these Programs, no part of these Programs may be reproduced or transmitted in any form or by any means, electronic or mechanical, for any purpose, without the express written permission of Oracle Corporation.

If the Programs are delivered to the U.S. Government or anyone licensing or using the programs on behalf of the U.S. Government, the following notice is applicable:

**Restricted Rights Notice** Programs delivered subject to the DOD FAR Supplement are "commercial computer software" and use, duplication, and disclosure of the Programs, including documentation, shall be subject to the licensing restrictions set forth in the applicable Oracle license agreement. Otherwise, Programs delivered subject to the Federal Acquisition Regulations are "restricted computer software" and use, duplication, and disclosure of the Programs shall be subject to the restrictions in FAR 52.227-19, Commercial Computer Software - Restricted Rights (June, 1987). Oracle Corporation, 500 Oracle Parkway, Redwood City, CA 94065.

The Programs are not intended for use in any nuclear, aviation, mass transit, medical, or other inherently dangerous applications. It shall be the licensee's responsibility to take all appropriate fail-safe, backup, redundancy, and other measures to ensure the safe use of such applications if the Programs are used for such purposes, and Oracle Corporation disclaims liability for any damages caused by such use of the Programs.

Oracle is a registered trademark, and Oracle Store, Oracle8*i*, Oracle9*i*, SQL\*Plus, and PL/SQL are trademarks or registered trademarks of Oracle Corporation. Other names may be trademarks of their respective owners.

# Contents

| Se | Send Us Your Comments       |      |  |
|----|-----------------------------|------|--|
| Pr | eface                       | vii  |  |
|    | Intended Audience           | viii |  |
|    | Organization                | viii |  |
|    | Related Documentation       | viii |  |
|    | Conventions                 | ix   |  |
|    | Documentation Accessibility | xiv  |  |
|    |                             |      |  |

# 1 Introduction to Oracle Application Server Integration Adapter for PeopleSoft 8

| 1-2 |
|-----|
| 1-2 |
| 1-3 |
| 1-3 |
| 1-4 |
| 1-4 |
| 1-4 |
| 1-5 |
|     |

# 2 Defining a Delivery Channel

| Adding and Configuring a Delivery Channel | 2-2 |
|-------------------------------------------|-----|
| Troubleshooting PeopleSoft Settings       | 2-6 |

| 3 | Defining | an | Interaction |
|---|----------|----|-------------|
|---|----------|----|-------------|

| Adding an Interaction | 3-2 |
|-----------------------|-----|
| 8                     | -   |

# 4 Component Interface Interactions

| Component Interface Standard Interactions     | 4-2  |
|-----------------------------------------------|------|
| Create                                        | 4-2  |
| CreateEx                                      | 4-3  |
| DeleteOnly                                    | 4-4  |
| Find                                          | 4-7  |
| Get                                           | 4-7  |
| Update                                        | 4-9  |
| UpdateEx                                      | 4-10 |
| Component Interface User-Defined Interactions | 4-12 |
| Basic Datatypes                               | 4-12 |
| Basic Type Special Considerations             | 4-13 |
| Strings                                       | 4-13 |
| Numeric Types                                 | 4-14 |
| Date/Time Types                               | 4-14 |
| Effective Date Properties                     | 4-14 |

# Index

# **Send Us Your Comments**

#### Oracle Application Server Integration Adapter for PeopleSoft 8 User's Guide, 10*g* (9.0.4) Part No. B10298-01

Oracle Corporation welcomes your comments and suggestions on the quality and usefulness of this document. Your input is an important part of the information used for revision.

- Did you find any errors?
- Is the information clearly presented?
- Do you need more information? If so, where?
- Are the examples correct? Do you need more examples?
- What features did you like most?

If you find any errors or have any other suggestions for improvement, please indicate the document title and part number, and the chapter, section, and page number (if available). You can send comments to us in the following ways:

- Electronic mail: appserverdocs\_us@oracle.com
- FAX: 650-506-7407 Attn: Oracle Application Server Documentation Manager
- Postal service:

Oracle Corporation Oracle Application Server Documentation 500 Oracle Parkway, M/S 20p3 Redwood Shores, CA 94065 USA

If you would like a reply, please give your name, address, telephone number, and (optionally) electronic mail address.

If you have problems with the software, please contact your local Oracle Support Services.

# Preface

This guide explains how to use Oracle Application Server ProcessConnect and the Oracle Application Server Integration Adapter for PeopleSoft 8 to access PeopleSoft Component Interfaces. In this guide you will learn how to define a delivery channel for PeopleSoft and add an interaction to generate native events, which are XML instances defined by XSD (XML payload defined by an XML Schema Definition instance). In this guide you will also find a chapter describing the datatype mapping between PeopleSoft and XSD.

**See Also:** Oracle Application Server ProcessConnect User's Guide for more information on using native events with Oracle Application Server ProcessConnect business processes

This preface contains these topics:

- Intended Audience
- Organization
- Related Documentation
- Conventions
- Documentation Accessibility

# **Intended Audience**

*Oracle Application Server Integration Adapter for PeopleSoft 8 User's Guide* is intended for anyone who performs the following tasks:

- Creates delivery channels and interactions with a PeopleSoft system
- Maintains applications

To use this document, you need some knowledge of PeopleSoft Component Interfaces.

# Organization

This document contains:

#### Chapter 1, "Introduction to Oracle Application Server Integration Adapter for PeopleSoft 8"

This chapter describes the Oracle Application Server Integration Adapter for PeopleSoft 8 and the hardware and software requirements.

This chapter also provides instructions for adding a custom Component Interface to a PeopleSoft server.

#### Chapter 2, "Defining a Delivery Channel"

This chapter provides instructions for using Oracle Application Server ProcessConnect to define a delivery channel for a PeopleSoft system.

#### Chapter 3, "Defining an Interaction"

This chapter provides instructions for using Oracle Application Server ProcessConnect to add a PeopleSoft Component Interface interaction.

#### Chapter 4, "Component Interface Interactions"

This chapter provides information on the PeopleSoft Component Interface interactions used by the Oracle Application Server Integration Adapter for PeopleSoft 8.

# **Related Documentation**

For more information, see these Oracle resources:

- Oracle Application Server ProcessConnect User's Guide in the Oracle Application Server Documentation Library
- Oracle Application Server Installation Guide

Printed documentation is available for sale in the Oracle Store at

http://oraclestore.oracle.com

To download free release notes, installation documentation, white papers, or other collateral, please visit the Oracle Technology Network (OTN). You must register online before using OTN; registration is free and can be done at

```
http://otn.oracle.com/membership
```

If you already have a username and password for OTN, then you can go directly to the documentation section of the OTN Web site at

http://otn.oracle.com/docs

# Conventions

This section describes the conventions used in the text and code examples of this documentation set. It describes:

- Conventions in Text
- Conventions in Code Examples
- Conventions for Windows Operating Systems

#### **Conventions in Text**

We use various conventions in text to help you more quickly identify special terms. The following table describes those conventions and provides examples of their use.

| Convention | Meaning                                                                                                 | Example                                                                                     |
|------------|----------------------------------------------------------------------------------------------------|---------------------------------------------------------------------------------------------|
| Bold       | Bold typeface indicates terms that are defined in the text or terms that appear in a glossary, or both. | When you specify this clause, you create an <b>index-organized table</b> .                  |
| Italics    | Italic typeface indicates book titles or                                                                | Oracle9i Database Concepts                                                                  |
|            | emphasis.                                                                                               | Ensure that the recovery catalog and target database do <i>not</i> reside on the same disk. |

| Convention                                   | Meaning                                                                                                    | Example                                                                                               |
|----------------------------------------------|----------------------------------------------------------------------------------------------------|----------------------------------------------------------------------------------------------------|
| UPPERCASE<br>monospace                       | RCASE Uppercase monospace typeface indicates<br>space elements supplied by the system. Such<br>ed-width) elements include parameters, privileges,<br>datatypes, RMAN keywords, SQL<br>keywords, SQL*Plus or utility commands,<br>packages and interactions, as well as<br>system-supplied column names, database<br>objects and structures, usernames, and<br>roles. | You can specify this clause only for a NUMBER column.                                                 |
| (fixed-width)<br>font                        |                                                                                                    | You can back up the database by using the BACKUP command.                                             |
|                                              |                                                                                                    | Query the TABLE_NAME column in the USER_<br>TABLES data dictionary view.                              |
|                                              |                                                                                                    | Use the DBMS_STATS.GENERATE_STATS procedure.                                                          |
| lowercase                                    | Lowercase monospace typeface indicates<br>executables, filenames, directory names,<br>and sample user-supplied elements. Such                                                                                                    | Enter sqlplus to open SQL*Plus.                                                                       |
| monospace<br>(fixed-width)                   |                                                                                                    | The password is specified in the orapwd file.                                                         |
| font                                         | elements include computer and database<br>names, net service names, and connect                                                                                                    | Back up the datafiles and control files in the /disk1/oracle/dbs directory.                           |
|                                              | identifiers, as well as user-supplied<br>database objects and structures, column<br>names, packages and classes, usernames<br>and roles, program units, and parameter<br>values.                                                                                                    | The department_id, department_name,<br>and location_id columns are in the<br>hr.departments table.    |
|                                              |                                                                                                    | Set the QUERY_REWRITE_ENABLED                                                                         |
|                                              | <b>Note:</b> Some programmatic elements use a mixture of UPPERCASE and lowercase. Enter these elements as shown.                                                                                                    | initialization parameter to True.                                                                     |
|                                              |                                                                                                    | Connect as oe user.                                                                                   |
|                                              |                                                                                                    | The JRepUtil class implements these interactions.                                                     |
| lowercase                                    | Lowercase italic monospace font                                                                                                    | You can specify the <i>parallel_clause</i> .                                                          |
| italic<br>monospace<br>(fixed-width)<br>font | represents placeholders or variables.                                                                                                    | Run Uold_release.SQL where old_<br>release refers to the release you installed<br>prior to upgrading. |

#### **Conventions in Code Examples**

Code examples illustrate SQL, PL/SQL, SQL\*Plus, or other command-line statements. They are displayed in a monospace (fixed-width) font and separated from normal text as shown in this example:

```
SELECT username FROM dba_users WHERE username = 'MIGRATE';
```

The following table describes typographic conventions used in code examples and provides examples of their use.

| Convention     | Meaning                                                                                                    | Example                                                                                                    |
|----------------|----------------------------------------------------------------------------------------------------|----------------------------------------------------------------------------------------------------|
| []             | Brackets enclose one or more optional items. Do not enter the brackets.                                                                                                    | DECIMAL (digits [ , precision ])                                                                           |
| { }            | Braces enclose two or more items, one of which is required. Do not enter the braces.                                                                                                    | {ENABLE   DISABLE}                                                                                         |
|                | A vertical bar represents a choice of two<br>or more options within brackets or braces.<br>Enter one of the options. Do not enter the<br>vertical bar.                                                                                                    | {ENABLE   DISABLE}<br>[COMPRESS   NOCOMPRESS]                                                              |
|                | Horizontal ellipsis points indicate either:                                                                                                    |                                                                                                    |
|                | <ul> <li>That we have omitted parts of the code that are not directly related to the example</li> </ul>                                                                                                    | CREATE TABLE AS subquery;                                                                                  |
|                |                                                                                                    | SELECT col1, col2,, coln FROM                                                                              |
|                | <ul> <li>That you can repeat a portion of the code</li> </ul>                                                                                                    | enproyees;                                                                                                 |
|                | Vertical ellipsis points indicate that we have omitted several lines of code not directly related to the example.                                                                                                    | SQL> SELECT NAME FROM V\$DATAFILE;<br>NAME<br>                                                             |
| •              | , I                                                                                                    | /fsl/dbs/tbs_01.dbf<br>/fs1/dbs/tbs_02.dbf                                                                 |
|                |                                                                                                    | . –                                                                                                    |
|                |                                                                                                    |                                                                                                    |
|                |                                                                                                    | /fsl/dbs/tbs_09.dbf<br>9 rows selected.                                                                    |
| Other notation | You must enter symbols other than brackets, braces, vertical bars, and ellipsis points as shown.                                                                                                    | acctbal NUMBER(11,2);<br>acct CONSTANT NUMBER(4) := 3;                                                     |
| Italics        | Italicized text indicates placeholders or variables for which you must supply particular values.                                                                                                    | CONNECT SYSTEM/system_password<br>DB_NAME = database_name                                                  |
| UPPERCASE      | Uppercase typeface indicates elements<br>supplied by the system. We show these<br>terms in uppercase in order to distinguish<br>them from terms you define. Unless terms<br>appear in brackets, enter them in the<br>order and with the spelling shown.<br>However, because these terms are not<br>case sensitive, you can enter them in<br>lowercase. | SELECT last_name, employee_id FROM<br>employees;<br>SELECT * FROM USER_TABLES;<br>DROP TABLE hr.employees; |

| Convention | Meaning                                                                                                    | Example                                                                                                    |
|------------|----------------------------------------------------------------------------------------------------|----------------------------------------------------------------------------------------------------|
| lowercase  | Lowercase typeface indicates<br>programmatic elements that you supply.<br>For example, lowercase indicates names<br>of tables, columns, or files. | SELECT last_name, employee_id FROM<br>employees;<br>sqlplus hr/hr<br>CREATE USER mjones IDENTIFIED BY ty3MU9; |
|            | <b>Note:</b> Some programmatic elements use a mixture of UPPERCASE and lowercase. Enter these elements as shown.                                  |                                                                                                    |

#### **Conventions for Windows Operating Systems**

The following table describes conventions for Windows operating systems and provides examples of their use.

| Convention                  | Meaning                                                                                                    | Example                                                                                                    |
|-----------------------------|----------------------------------------------------------------------------------------------------|----------------------------------------------------------------------------------------------------|
| Choose Start >              | How to start a program.                                                                                                    | To start the Database Configuration Assistant,<br>choose Start > Programs > Oracle - HOME_<br>NAME > Configuration and Migration Tools ><br>Database Configuration Assistant. |
| File and directory<br>names | File and directory names are not case<br>sensitive. The following special characters<br>are not allowed: left angle bracket (<),<br>right angle bracket (>), colon (:), double<br>quotation marks ("), slash (/), pipe (1),<br>and dash (-). The special character<br>backslash (\) is treated as an element<br>separator, even when it appears in quotes.<br>If the file name begins with \ then<br>Windows assumes it uses the Universal<br>Naming Convention. | c:\winnt"\"system32 is the same as<br>C:\WINNT\SYSTEM32                                                                                                    |
| C:\>                        | Represents the Windows command<br>prompt of the current hard disk drive.<br>The escape character in a command<br>prompt is the caret (^). Your prompt<br>reflects the subdirectory in which you are<br>working. Referred to as the <i>command</i><br><i>prompt</i> in this manual.                                                                                                    | C:\oracle\oradata>                                                                                                    |

| Convention                         | Meaning                                                                                                    | Example                                                                                                    |
|------------------------------------|----------------------------------------------------------------------------------------------------|----------------------------------------------------------------------------------------------------|
| Special characters                 | The backslash (\) special character is<br>sometimes required as an escape<br>character for the double quotation mark<br>(") special character at the Windows<br>command prompt. Parentheses and the<br>single quotation mark (') do not require<br>an escape character. Refer to your<br>Windows operating system<br>documentation for more information on<br>escape and special characters.                                                                                                    | C:\>exp scott/tiger TABLES=emp<br>QUERY=\"WHERE job='SALESMAN' and<br>sal<1600\"<br>C:\>imp SYSTEM/password FROMUSER=scott<br>TABLES=(emp, dept) |
| HOME_NAME                          | Represents the Oracle home name. The<br>home name can be up to 16 alphanumeric<br>characters. The only special character<br>allowed in the home name is the<br>underscore.                                                                                                    | C:\> net start Oracle <i>HOME_NAME</i> INSListener                                                                                               |
| ORACLE_HOME<br>and ORACLE_<br>BASE | In releases prior to Oracle8 <i>i</i> release 8.1.3, when you installed Oracle components, all subdirectories were located under a top level <i>ORACLE_HOME</i> directory. For Windows NT, the default location was C:\orant.                                                                                                    | Go to the ORACLE_BASE\ORACLE_<br>HOME\rdbms\admin directory.                                                                                     |
|                                    | This release complies with Optimal<br>Flexible Architecture (OFA) guidelines.<br>All subdirectories are not under a top<br>level ORACLE_HOME directory. There is a<br>top level directory called ORACLE_BASE<br>that by default is C:\oracle. If you<br>install the latest Oracle release on a<br>computer with no other Oracle software<br>installed, then the default setting for the<br>first Oracle home directory is<br>C:\oracle\orann, where nn is the<br>latest release number. The Oracle home<br>directory is located directly under<br>ORACLE_BASE. |                                                                                                    |
|                                    | All directory path examples in this guide follow OFA conventions.                                                                                                    |                                                                                                    |
|                                    | Refer to Oracle9i Database Getting Started<br>for Windows for additional information<br>about OFA compliances and for<br>information about installing Oracle<br>products in non-OFA compliant<br>directories.                                                                                                    |                                                                                                    |

# **Documentation Accessibility**

Our goal is to make Oracle products, services, and supporting documentation accessible, with good usability, to the disabled community. To that end, our documentation includes features that make information available to users of assistive technology. This documentation is available in HTML format, and contains markup to facilitate access by the disabled community. Standards will continue to evolve over time, and Oracle Corporation is actively engaged with other market-leading technology vendors to address technical obstacles so that our documentation can be accessible to all of our customers. For additional information, visit the Oracle Accessibility Program Web site at

http://www.oracle.com/accessibility/

**Accessibility of Code Examples in Documentation** JAWS, a Windows screen reader, may not always correctly read the code examples in this document. The conventions for writing code require that closing braces should appear on an otherwise empty line; however, JAWS may not always read a line of text that consists solely of a bracket or brace.

1

# Introduction to Oracle Application Server Integration Adapter for PeopleSoft 8

Oracle Application Server ProcessConnect connects to a PeopleSoft system through the Oracle Application Server Integration Adapter for PeopleSoft 8. The Oracle Application Server Integration Adapter for PeopleSoft 8 provides connectivity and executes interactions on a PeopleSoft system. This chapter discusses the following topics:

- Architecture: Oracle Application Server Integration Adapter for PeopleSoft 8
- PeopleSoft Component Interfaces
- Required Software
- Supported Platforms
- Postinstallation
- Importing the Custom Component Interface

# Architecture: Oracle Application Server Integration Adapter for PeopleSoft 8

The Oracle Application Server Integration Adapter for PeopleSoft 8 is a JCA-based component that plugs in to Oracle Application Server ProcessConnect. Using Oracle Application Server ProcessConnect, you can access Component Interfaces. The Oracle Application Server Integration Adapter for PeopleSoft 8 communicates with the PeopleSoft system using the PeopleSoft psjoa classes which connects to the PeopleSoft system through the BEA System, Jolt Transaction Protocol. As shown in Figure 1–1, the Oracle Application Server Integration Adapter for PeopleSoft 8 runs on the machine running Oracle Application Server ProcessConnect.

#### Figure 1–1 Architecture

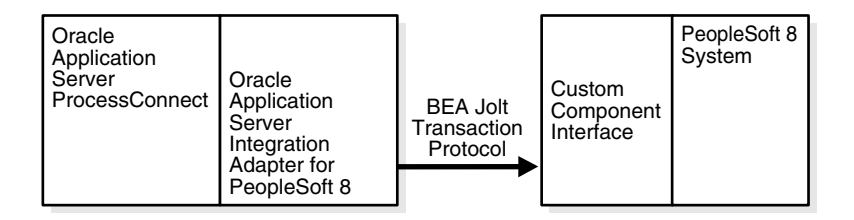

To use the Oracle Application Server Integration Adapter for PeopleSoft 8, a modification to the PeopleSoft environment is required. A custom component must be imported into the PeopleSoft system.

**See Also:** "Importing the Custom Component Interface" on page 1-4

# **PeopleSoft Component Interfaces**

The Oracle Application Server Integration Adapter for PeopleSoft 8 supports outbound interactions. The interactions have both request and reply records. Each record has one record element associated with it. The following naming convention is used for the records:

Request records

AEProtocolName\_interactionGroupName\_interactionName\_Request

Reply records

AEProtocolName\_interactionGroupName\_interactionName\_Reply

#### See Also: Chapter 3, "Defining an Interaction"

PeopleSoft Component Interfaces contain tables and data formats for specific tasks. A Component Interface declares the set of interactions that a Component Interface supports, but it does not implement the behavior. The Oracle Application Server Integration Adapter for PeopleSoft 8 provides standard interactions for Component Interfaces:

- Create
- CreateEx
- DeleteOnly
- Find
- Get
- Update
- UpdateEx

See Also: Chapter 4, "Component Interface Interactions"

# **Required Software**

The Oracle Application Server Integration Adapter for PeopleSoft 8 connects to the PeopleSoft Component Interface, Version 8.17.02.

The following PeopleSoft 8 jar file must be accessible:

psjoa.jar

Before using Component Interfaces, you must import a custom Component Interface into the PeopleSoft environment.

**See Also:** "Importing the Custom Component Interface" on page 1-4

# **Supported Platforms**

Oracle Application Server Integration Adapter for PeopleSoft 8 is supported on:

- Solaris 8 (2.8)
- HP-UX 11.0

# Postinstallation

Verify you are using PeopleSoft, Version 8.17.02.

Copy the following jar file from your PeopleSoft installation and place it in ORACLE\_install/ip/adapters/lib:

psjoa.jar

Verify you have imported a custom Component Interface into the PeopleSoft environment.

The files in ORACLE\_install/ip/adapters/config/PeopleSoft are provided to create a custom component interface on the PeopleSoft system. The custom component interface must be created on the PeopleSoft system before the Oracle Application Server Integration Adapter for PeopleSoft 8 can be used. Refer to the detailed instructions in

ORACLE\_install/ip/adapters/config/PeopleSoft/readme.html.

**See Also:** "Importing the Custom Component Interface" on page 1-4

# Importing the Custom Component Interface

You must modify the PeopleSoft environment to use Oracle Application Server ProcessConnect with the PeopleSoft system. The custom component, GET\_CI\_ INFO, must be imported into PeopleSoft. After importing the custom Component Interface, you can browse Component Interfaces within PeopleSoft. This task is only required on the initial setup of the PeopleSoft system to interact with Oracle Application Server ProcessConnect.

The following instructions explain how to import the custom Component Interface.

#### Creating the Component Interface

The following steps provide a brief overview of how to use a PeopleSoft application to create the Component Interface.

Using PeopleSoft's Application Designer:

- 1. Select Start > Programs > PeopleSoft > Application Designer.
- 2. Select a 3-tier connection type and click OK.

For example, select **Application Server** from the list.

- **3.** Select **File > New** in the Application Designer.
- 4. Select Component Interface and click OK.
- 5. Click Select in the Select dialog.

A list of Component Interfaces is displayed.

6. Select any simple component, for example, SIMPLECALENDAR, and click Select.

The custom interactions to be installed do not use any properties of the Component Interface.

- 7. Select File > Save As.
- 8. Type GET\_CI\_INFO in the Save Name As field and click OK.
- 9. Right-click any interaction of your new Component Interface.
- 10. Select View PeopleCode.

A text editor window is displayed.

- **11.** Access the ORACLE\_HOME/ip/adapters/config/PeopleSoft directory and copy the contents of get\_ci\_info.pc into the text editor window.
- **12.** Select **File > Save** to save the new Component Interface, GET\_CI\_INFO.

See Also: PeopleSoft online help for complete instructions

#### Setting Security

After importing the custom GET\_CI\_INFO Component Interface into PeopleSoft, set the security settings for the GetCINamespace, GetDetails, and GetCollections interactions for Oracle Application Server ProcessConnect.

Using PeopleSoft's Application Designer:

- 1. Select Go > PeopleTools > Maintain Security.
- 2. Select Use > Permission Lists > Component Interface > Update/Display.
- **3.** Type an applicable permission list item in the Permission List text box, for example, ALLPNLS, and click **OK**.

You can also click **OK** to retrieve a list of possible permission lists if you do not know which items are available.

4. In the list of Component Interfaces, find the following line:

**Click On This Row To Enter Data** 

- **5.** Select this row and type GET\_CI\_INFO to add a new Component Interface in the Maintain Security Use Permission Lists dialog box.
- 6. Select Edit from the menu.

A dialog box containing the permissions for this Component Interface is displayed.

- 7. Click Full Access (All) to set full access to all interactions.
- 8. Click **OK** to exit the Designer.

The PeopleSoft server is set. You can now use Oracle Application Server ProcessConnect and select PeopleSoft Component Interfaces interactions.

# **Defining a Delivery Channel**

This chapter describes how to use Oracle Application Server ProcessConnect to define a delivery channel to connect to a PeopleSoft Component Interface system.

This chapter discusses the following topics:

- Adding and Configuring a Delivery Channel
- Troubleshooting PeopleSoft Settings

# Adding and Configuring a Delivery Channel

Part of the application definition includes adding a delivery channel for the adapter. Setting up the delivery channel in Oracle Application Server ProcessConnect requires information which is specific to the adapter.

**See Also:** Oracle Application Server ProcessConnect User's Guide for details about adding an application delivery channel in Oracle Application Server ProcessConnect

1. Select the **Profiles** > **Applications** tabs.

| Oracle Application Server<br>ProcessConnect                                                                                                    | Home Help Logout       |
|----------------------------------------------------------------------------------------------------|------------------------|
| Host                                                                                                    |                        |
| Create Application                                                                                                    | Logged in as <b>ip</b> |
| Please enter the application parameter(s) and choose Apply.<br>* Indicates required field<br>* Name myPeopleSoftTest<br>Description a description of the new<br>application<br>Application Type PeopleSoft | Cancel Apply           |
| Modeling   <b>Profiles</b>   <u>Deployment</u>   <u>Rep</u><br>Copyright © 2002, 2003, Oracle Corporation. All rights reserved.                                                                            | Cancel (Apply)         |

2. Click Create.

- **3.** Type an application name in the **Name** field.
- **4.** Select the **PeopleSoft** application type from the **Application Type** box and click **Apply**.
- **5.** Click **Add** in the **Adapter Types** section to add the Oracle Application Server Integration Adapter for PeopleSoft 8.

The Add Adapter Type page appears.

| Oracle Application Server<br>ProcessConnect                                                             | Home Help Logout       |
|----------------------------------------------------------------------------------------------------|------------------------|
| Host <b>Strading Partners Applications Agreements</b>                                                   |                        |
| Add Adapter Type                                                                                        | Logged in as <b>ip</b> |
| Select the adapter type and choose Apply.<br>* Indicates required field<br>* Type PeopleSoft8 Adapter • | (Cancel) (Apply)       |
| Modeling   <b>Profiles</b>   Deployment   Rep                                                           | Cancel (Apply)         |

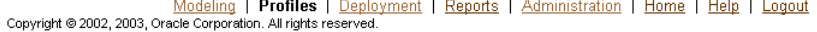

**6.** Select **PeopleSoft Adapter** in the **Type** box on the Add Adapter Type page and click **Apply**.

The Adapter Type Details: PeopleSoft Adapter page is displayed.

| Oracle Application Server                                                                                                    | Hadalina Drofiloo       | Deployment Deposit   | <u>Home Help Loqout</u> |
|----------------------------------------------------------------------------------------------------|-------------------------|----------------------|-------------------------|
| Host Trading Partners Applications Agreements                                                                                                    | Tidering Promes         | Deproguent Enceports | Brownisci actor         |
|                                                                                                    | ·                       |                      | Logged in as <b>ip</b>  |
| Adapter Type PeopleSoft8 Adapter successfully added to A                                                                                            | pplication myPeopleSof  | ìTest.               |                         |
|                                                                                                    |                         |                      |                         |
| Adapter Type Details : PeopleSoft8 Adapte                                                                                                    | r                       |                      |                         |
| Details                                                                                                    |                         |                      | Remove                  |
| Adapter Provider Oracle                                                                                                    |                         |                      |                         |
| Delivery Channels                                                                                                    |                         |                      | Return to Top           |
| Namo                                                                                                    |                         | Undato               | Create                  |
| (No delivery channels found.)                                                                                                    |                         | opuate               | Delete                  |
| Return To List<br><u>Modeling</u>   Profiles   <u>Deployment</u>   <u>Repor</u><br>Copyright © 2003. 2003. Oracle Corporation. All rights reserved. | ts   Administration   . | Home   Help   Logout | Remove                  |

**7.** Click **Create** in the **Delivery Channels** section of the Adapter Type Details page.

**8.** Add the following information to create a delivery channel.

In Table 2–1 an asterisk (\*) indicates a required field.

| Field                         | Description                                                                                                    |
|-------------------------------|----------------------------------------------------------------------------------------------------|
| Name*                         | Enter a name for the delivery channel.                                                                                                    |
| Application Server Path*      | Enter a string representing the machine and port on which the<br>PeopleSoft Application Server is running and listening. The<br>syntax is //machine_name:port. Ask your PeopleSoft<br>Administrator for the port value.                                                      |
| Maximum Number of<br>Sessions | Enter the maximum number of sessions. The default value is 40 sessions. If you use a smaller value you may experience a degradation in runtime performance. The opposite is also true; a bigger value may exceed the ability of the server and can result in runtime errors. |
| Date Format                   | Date format when the value is not used as a key. Each Y represents a year digit (up to 4). Each M represents a month digit (up to 2). Each D represents a day digit (up to 2). Non-alphanumeric characters must appear literally. The default format is YYYY-MM-DD.          |
| User Name*                    | Enter a PeopleSoft user name to log on to the PeopleSoft system.                                                                                                    |
| Password*                     | Enter the password of the specified user. You must have<br>developer rights to the areas of the PeopleSoft system you<br>want to access.                                                                                                    |

 Table 2–1
 PeopleSoft Specific Parameters

| Oracle Application Server                                      | ect                                                        |                                | Modeling            | Profiles      | Deployment                | Reports       | <u>Home</u> <u>Help</u><br>Administr | <u>Loqout</u><br>ation |
|----------------------------------------------------------------|------------------------------------------------------------|--------------------------------|---------------------|---------------|---------------------------|---------------|--------------------------------------|------------------------|
| Host 🕤 Trading Partners 🕤                                      | Applications                                               | Agreements                     |                     |               |                           |               |                                      |                        |
|                                                                |                                                            |                                |                     |               |                           |               | Logge                                | d in as <b>ip</b>      |
| Create Delivery Cha                                            | annei                                                      |                                |                     |               |                           |               |                                      |                        |
|                                                                |                                                            |                                |                     |               |                           |               | Cancel                               | Apply                  |
| Application myPeopleSoftTes                                    | st                                                         |                                |                     |               |                           |               |                                      |                        |
| Please enter the delivery channe<br>* Indicates required field | el parameter(s) an                                         | d choose Apply.                |                     |               |                           |               |                                      |                        |
| Name                                                           |                                                            |                                |                     |               |                           |               |                                      |                        |
| Application Server Path                                        | ,<br>//PeopleSoftSer                                       | rver:9000                      |                     |               |                           |               |                                      |                        |
| Maximum Number of Sessions                                     | 40                                                         |                                |                     |               |                           |               |                                      |                        |
| Date Format                                                    | YYYY-MM-DD                                                 |                                |                     |               |                           |               |                                      |                        |
| User name                                                      |                                                            |                                |                     |               |                           |               |                                      |                        |
| Password                                                       |                                                            |                                |                     |               |                           |               |                                      |                        |
|                                                                | ,                                                          |                                |                     |               |                           |               |                                      |                        |
|                                                                |                                                            |                                |                     |               |                           |               | Cancel                               | Apply                  |
| Modeling<br>Copyright © 2002, 2003, Oracle Corpor              | g   <b>Profiles</b>   <u>D</u><br>ration. All rights reser | eployment   <u>Rep</u><br>wed. | orts   <u>Admin</u> | istration   . | <u>Home</u>   <u>Help</u> | <u>Logout</u> |                                      |                        |

**See Also:** "Troubleshooting PeopleSoft Settings" on page 2-6 for connection error information

9. Click Apply after entering your parameters to connect to a PeopleSoft system.

The delivery channel Confirmation screen appears. You can modify any parameters and click **Update** in the confirmation page to change your parameters or click **Delete** to remove the channel.

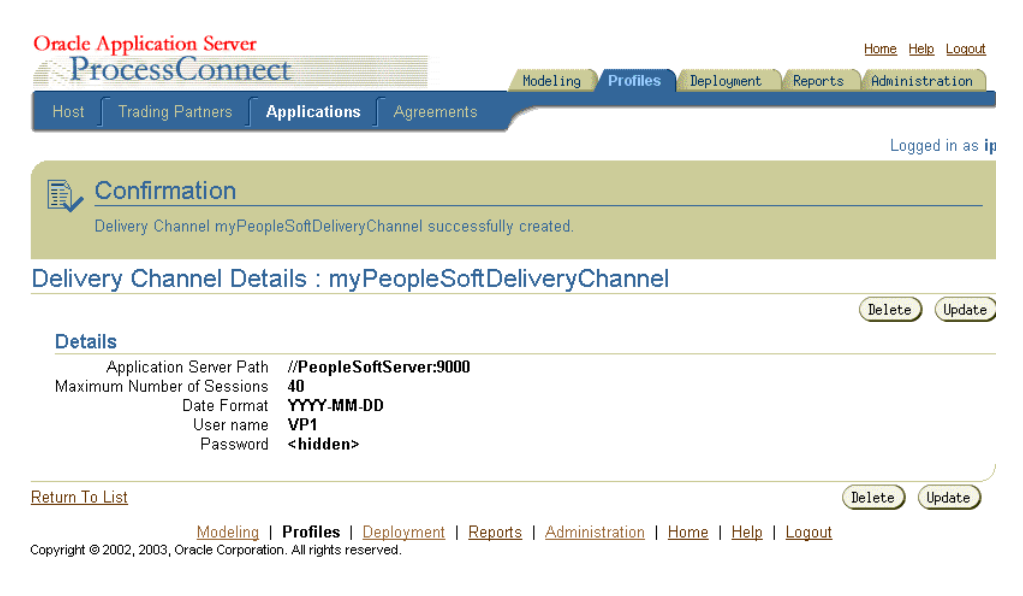

**10.** Click **Return to List** to return to the Adapter Details page.

The delivery channel is added for the adapter and you can now add interactions.

See Also: Chapter 3, "Defining an Interaction"

# **Troubleshooting PeopleSoft Settings**

| Error ID                | Possible Cause / Error<br>Description       | Possible Correction                                  |  |
|-------------------------|---------------------------------------------|------------------------------------------------------|--|
| E-JNI0004               | No psjoa.jar.<br>A Java exception occurred. | Verify location of the PeopleSoft<br>psjoa.jar file. |  |
|                         | i i jui u cheep uon occuireur               | Refer to "Postinstallation" on page 1-4.             |  |
| E-PSFT0030 Nopsjoa.jar. | Verify location of the PeopleSoft           |                                                      |  |
|                         | Failed to instantiate Component             | psjoa.jarfile.                                       |  |
|                         | Interface Beans.                            | Refer to "Postinstallation" on page 1-4.             |  |
| E-PSFT0019              | Wrong server name.                          | Verify PeopleSoft host and user                      |  |
|                         | Connection to PeopleSoft                    | parameters.                                          |  |
|                         | Application Server failed.                  | Refer to "Application Server Path*" on page 2-4.     |  |

| Error ID   | Possible Cause / Error<br>Description                         | Possible Correction                                                         |  |
|------------|---------------------------------------------------------------|-----------------------------------------------------------------------------|--|
| E-PSFT0024 | Wrong User Name and<br>Password.                              | PeopleSoft user name and password are required and are case-sensitive. Make |  |
|            | Connection failed. Error<br>Message: JavaClient is an Invalid | sure you are entering the information in the correct upper and lower cases. |  |
|            | User name, or you typed the wrong password.                   | Refer to "User Name*" on page 2-4 and<br>"Password*" on page 2-4            |  |

# **Defining an Interaction**

This chapter describes how to configure Oracle Application Server ProcessConnect to access Component Interfaces in a PeopleSoft system.

This chapter discusses the following topic:

Adding an Interaction

# Adding an Interaction

After defining a delivery channel for a PeopleSoft system, you can add interactions. Follow these instructions to add a Component Interface as an interaction in Oracle Application Server ProcessConnect.

**See Also:** Oracle Application Server ProcessConnect User's Guide for details about interactions in Oracle Application Server ProcessConnect

#### 1. Select Modeling > Interactions.

| Oracle Application Server                                          | Home Help Logout                                    |
|--------------------------------------------------------------------|-----------------------------------------------------|
| ProcessConnect                                                     | Modeling Profile: Deployment Reports Administration |
| Business Processes 🥤 Roles 🥤 Event Types 🥤 Datatypes               | Transformations Interactions Condition Expressions  |
| Interactions                                                       | Logged in as <b>ip</b>                              |
| This shows the interactions defined in the system. Please choose A | dd to add an interaction. Shortcuts                 |
|                                                                    | (Add) Create Native Event Type                      |
| Expand All Collapse All                                            | Application Event Types                             |
|                                                                    |                                                     |
| Focus Item                                                         | Delete                                              |
| ▼Adapter Providers                                                 |                                                     |
| 🕀 🕨 Oracle                                                         |                                                     |
| Oracle IP Development team                                         |                                                     |
|                                                                    |                                                     |
|                                                                    |                                                     |

Modeling | <u>Profiles</u> | <u>Deployment</u> | <u>Reports</u> | <u>Administration</u> | <u>Home</u> | <u>Help</u> | <u>Logout</u> Copyright © 2002, 2003, Oracle Corporation. All rights reserved.

- 2. Click Add to add an interaction.
- 3. Expand Oracle.

| Orac   | le Application S<br>ProcessCc | Server<br>onnect |            |     | Modeling | ofile: Deployment | Home Help Logout          |
|--------|-------------------------------|------------------|------------|-----|----------|-------------------|---------------------------|
| Bus    |                               |                  |            |     |          | Interactions      | Condition Expressions 🛛 🦯 |
|        |                               |                  |            |     |          |                   | Logged in as ip           |
| Add    | Interaction:                  | Select           | Adapter Ty | уре |          |                   |                           |
| Please | select an adapter t           | type.            |            |     |          |                   |                           |
| Expan  | d All   Collapse All          |                  |            |     |          |                   |                           |
| + Ad   | apter Providers               |                  |            |     |          |                   |                           |
| Focus  | ltem                          |                  |            |     |          |                   |                           |
|        | 🔻 Adapter Provider            | rs               |            |     |          |                   |                           |
| Ð      | ▼Oracle                       |                  |            |     |          |                   |                           |
|        | AQ Adapte                     | er               |            |     |          |                   |                           |
|        | Oracle DB                     | Adapter          |            |     |          |                   |                           |
|        | JMS Adapt                     | ter              |            |     |          |                   |                           |
|        | File/FTP A                    | dapter           |            |     |          |                   |                           |
|        | HTTP Ada                      | pter             |            |     |          |                   |                           |
|        | Email Ada                     | pter             |            |     |          |                   |                           |
|        | Webservic                     | e Adapter        |            |     |          |                   |                           |
|        | <u>SAP R/3 A</u>              | Adapter .        |            |     |          |                   |                           |
|        | PeopleSoft                    | 8 Adapter        |            |     |          |                   |                           |
|        | Siebel2000                    | ) Adapter        |            |     |          |                   |                           |
|        | JDE Adapt                     | er               |            |     |          |                   |                           |
| ¢      | ▶Oracle IP Dev                | /elopment t      | eam        |     |          |                   |                           |
|        |                               |                  |            |     |          |                   |                           |

 Modeling
 Profiles
 Deployment
 Reports
 Administration
 Home
 Help
 Logout

 Copyright © 2002, 2003, Oracle Corporation. All rights reserved.
 All rights reserved.
 Image: Second Second

#### 4. Select PeopleSoft8 Adapter.

#### **5.** Select a delivery channel.

| Oracle Application Server ProcessConnect             | Home Help Logout                                   |
|------------------------------------------------------|----------------------------------------------------|
| Business Processes 🥤 Roles 🥤 Event Types 🥤 Datatypes | Transformations Interactions Condition Expressions |
|                                                      | Logged in as ip                                    |

#### Add Interaction: Select Delivery Channel

Please select the delivery channel for the adapter type selected. This delivery channel will be used to browse the application's interactions.

| Expand            | I All   Collapse All        |
|-------------------|-----------------------------|
| <del>()</del> Арр | lications                   |
| Focus             | Item                        |
|                   | ▼Applications               |
| Ð                 | ▶PSApp1                     |
| \$                | ▼myPeopleSoftTest           |
|                   | myPeopleSoftDeliveryChannel |
|                   |                             |

Modeling | <u>Profiles</u> | <u>Deployment</u> | <u>Reports</u> | <u>Administration</u> | <u>Home</u> | <u>Help</u> | <u>Logout</u> Copyright © 2002, 2003, Oracle Corporation. All rights reserved.

#### 6. Click the **Outbound > CI** nodes.

The Add Interaction: Select Interaction page displays the Component Interfaces that you can access.

| Oracl    | e Application Server Home Help Logout                                                                                |
|----------|----------------------------------------------------------------------------------------------------|
| 4        | Modeling Profiles Deployment Reports Administration                                                                  |
| Bu       | siness Processes 🛛 Roles 🖉 Event Types 🖉 Datatypes 🖉 Transformations 🖉 <b>Interactions</b> 🖉 Condition Expressions 📂 |
|          | Logged in as <b>ip</b>                                                                                               |
| Add      | Interaction: Select Interaction                                                                                      |
| Please   | select the interaction to add.                                                                                       |
| Evnon    |                                                                                                    |
|          | anter Evolande Protocole                                                                                             |
| ΨΛu      |                                                                                                    |
| Focus    | Item                                                                                                    |
|          | ▼Adapter Exchange Protocols                                                                                          |
| ¢        | ▶Inbound                                                                                                    |
| $\oplus$ | ▼ Outbound                                                                                                    |
| ¢        | ▼CI                                                                                                    |
| Ð        | ►ACB_PO_EXP_CI                                                                                                    |
| $\oplus$ | VBD BUDGETS USER                                                                                                    |
| Ð        | Get(CLBD BUDGETS USER Get Request, CLBD BUDGETS USER Get Reply)                                                      |
| Ð        | Update(CI BD BUDGETS USER Update Request, CI BD BUDGETS USER Update Reply)                                           |
| Ð        | Find(CI BD BUDGETS USER Find Request, CI BD BUDGETS USER Find Reply)                                                 |
| Ð        | ▶ BD_ASSET                                                                                                    |
| ¢        | ▶BD_ASSET_CATALOG                                                                                                    |

When you open the **CI** folder you can view all of the available Component Interfaces in your PeopleSoft system. A **Component Interface** declares the set of interactions that a Component Interface supports, but it does not implement the behavior.

Oracle Application Server ProcessConnect exposes standard interactions, **Create, CreateEx, Get, Find, Update**, and **UpdateEx**. User-defined interactions can also be exposed in the same manner as the standard interactions. Expanding the Component Interface displays the interactions. An interaction is the function of Component Interface that is capable of performing an operation.

Expanding the Component Interface displays a long list of Component Interfaces. Each Component Interface is similar to data than a real object with behavior. Therefore, there is a set of methods for each Component Interface; however, not every Component interface has all supported methods.

7. Select a group and an interaction. For this discussion, expand **BD\_BUDGETS\_USER** and select the **UpdateEx** interaction.

# Add Interaction: Review Please verify the interaction you are about to add. Choose Apply to add the interaction. Please note that you will be asked to specify native formats and extractors after adding the interaction. Create Native Event Type After adding the interaction and specifying the native formats and extractors, you will be able to create the native event and event body elements. Interaction Name Update Is Inbound False In Record Type Name CI\_BD\_BUDGETS\_USER\_Update\_Request Out Record Type Name CI\_BD\_BUDGETS\_USER\_Update\_Reply Name CI\_BD\_BUDGETS\_USER\_Update\_Reply

The Add Interaction: Review page displays the details. For an Outbound selection there is an InRecord Type and an OutRecord Type.

#### 8. Click Apply.

The Confirmation screen appears, allowing you to specify the Native Format of the request.

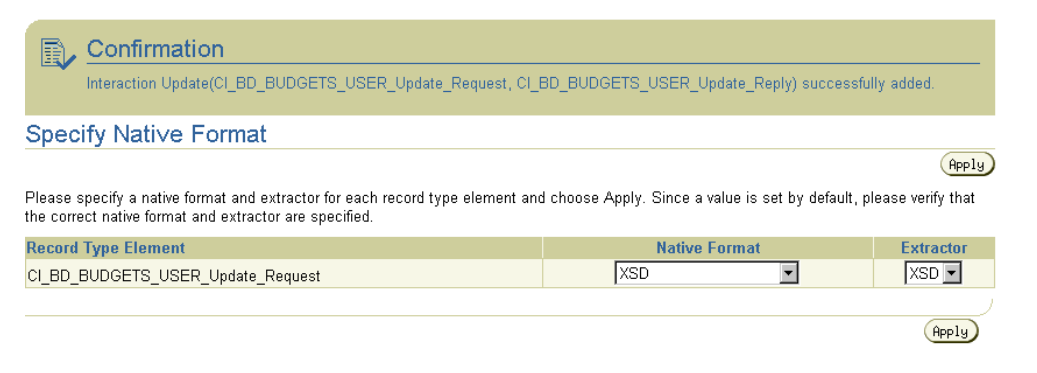

**9.** Verify that the selection for the Native Format and the Extractor of the request is **XSD** and click **Apply**.

The Confirmation screen appears, allowing you to specify the Native Format of the reply.

| E Confirmation Successfully specified native formats and extractors.                                                                   |                                                 |                       |
|----------------------------------------------------------------------------------------------------|-------------------------------------------------|-----------------------|
| Specify Nati∨e Format                                                                                                    |                                                 |                       |
|                                                                                                    |                                                 | Apply                 |
| Please specify a native format and extractor for each record type element at<br>the correct native format and extractor are specified. | nd choose Apply. Since a value is set by defaul | t, please verify that |
| Record Type Element                                                                                                    | Native Format                                   | Extractor             |
| CI_BD_BUDGETS_USER_Update_Reply                                                                                                    | XSD                                             | XSD 💌                 |
|                                                                                                    |                                                 | Apply                 |

- **10.** Verify that the selection for the Native Format and the Extractor of the reply is **XSD** and click **Apply**.
- **11.** The interaction continues into the Create Native Event Type wizard. You can continue using the instructions in the *Oracle Application Server ProcessConnect User's Guide* for this wizard.

On completion, the new interaction appears in the Interactions list.

| Inter    | ractions                                                                              |        | Lo             |
|----------|---------------------------------------------------------------------------------------|--------|----------------|
| This sł  | nows the interactions defined in the system. Please choose Add to add an interaction. |        | Shortcuts      |
|          |                                                                                       | Add    | Create Native  |
| Expan    | d All   Collapse All                                                                  |        | Application Ev |
| 🕁 Ada    | apter Providers                                                                       |        |                |
| Focus    | ltem                                                                                  | Delete |                |
|          | ▼Adapter Providers                                                                    |        |                |
| ¢        | ▼ Oracle                                                                              |        |                |
| $\oplus$ | ▼PeopleSoft Adapter                                                                   |        |                |
| $\oplus$ | <b>∀</b> CI                                                                           |        |                |
| $\oplus$ | ▼BD_BUDGETS_USER                                                                      |        |                |
| ¢        | Update(CL_BD_BUDGETS_USER_Update_Request, CL_BD_BUDGETS_USER_Update_Reply)            | Î      |                |
|          |                                                                                       | )      |                |

You can click the interaction link for a complete view of the interaction details.

| Oracle Application Serv                                                                            | ver                                                                                       |                                               |                   |                 | <u>Home Help Loqout</u> |
|----------------------------------------------------------------------------------------------------|-------------------------------------------------------------------------------------------|-----------------------------------------------|-------------------|-----------------|-------------------------|
| Trocesscon                                                                                         | neet                                                                                      |                                               | Modeling Prof     | ile: Deployment | Reports Administration  |
| Business Processes 🥤 P                                                                             |                                                                                           | Datatypes                                     |                   | Interactions    | Condition Expressions   |
|                                                                                                    |                                                                                           |                                               |                   |                 | Logged in as ip         |
| Interaction Details :                                                                              | Update                                                                                    |                                               |                   |                 |                         |
|                                                                                                    |                                                                                           |                                               |                   |                 | Delete                  |
| Details                                                                                            |                                                                                           |                                               |                   |                 |                         |
| Name<br>Adapter Exchange Protocol<br>Group Name<br>Is Inbound<br>In Record Type<br>Out Record Type | Update<br>Cl<br>BD_BUDGETS_U<br>False<br><u>cl_BD_BUDGETS_U</u><br><u>cl_BD_BUDGETS_U</u> | JSER<br><u>SER_Update_Re</u><br>SER_Update_Re | quest<br>oly      |                 |                         |
| Interaction Paramete                                                                               | ers                                                                                       |                                               |                   |                 |                         |
| Parameter                                                                                          |                                                                                           | Value                                         |                   |                 |                         |
| Interaction Verb                                                                                   |                                                                                           | 1                                             |                   |                 |                         |
| AdapterExchangeProtoc                                                                              | ol                                                                                        | CI                                            |                   |                 |                         |
| ID                                                                                                 |                                                                                           | Update@People                                 | Soft:/+CI_BD_BUDG | ETS_USER        |                         |
|                                                                                                    |                                                                                           |                                               |                   |                 |                         |
| <u>Return To List</u>                                                                              |                                                                                           |                                               |                   |                 | Delete                  |

Modeling | <u>Profiles</u> | <u>Deployment</u> | <u>Reports</u> | <u>Administration</u> | <u>Home</u> | <u>Help</u> | <u>Logout</u> Copyright © 2002, 2003, Oracle Corporation. All rights reserved.

# **Component Interface Interactions**

This chapter provides information about the Component Interface standard and user-defined interactions for Oracle Application Server Integration Adapter for PeopleSoft 8. This chapter discusses the following topics:

- Component Interface Standard Interactions
- Component Interface User-Defined Interactions
- Basic Datatypes
- Basic Type Special Considerations
- Effective Date Properties

# **Component Interface Standard Interactions**

Oracle Application Server ProcessConnect provides the following standard interactions for Component Interfaces:

- Create
- CreateEx
- DeleteOnly
- Find
- Get
- Update
- UpdateEx

In the following discussions, a single *record* is correlated to multiple *keys*.

# Create

Use the Create interaction to create a new record using a set of unique keys and specified properties.

#### Syntax

Create (key1, key2, ... keyn, properties)

where:

- key (in/out parameter)—The individual key parameters (key1, key2, ...
   keyn) must be supplied. This set of keys must not exist in the server database, that is, they must be unique. The keys correspond to the set of Create Keys as defined for the particular Component Interface.
- properties (structure)—Contains a complete structure of the Component Interface properties, which is inserted into the record created with the specified keys.

#### Description

You can call Create() without a set of explicit keys; however, the Create interaction returns a set of keys. This behavior is supported with PeopleCode, which is triggered on the server. For example, to create a Purchase Order, the client may not know what the next available PO number is. By specifying NEXT as the PO number key, the call triggers PeopleCode, which determines the next available PO number. This information must be returned to the calling client, using the in/out key parameters.

The Oracle Application Server ProcessConnect Create() interaction is available if the PeopleSoft's Create and Save interactions in the Component Interface are enabled on the PeopleSoft server.

## CreateEx

You use the **CreateEx** interaction to create a new record using a set of unique keys and specified properties.

#### Syntax

CreateEx(key1, key2, ..., keyn, interactiveMode, properties)

#### where

- key (in/out parameter). The individual key parameters (key1, key2, .. keyn) must be supplied. This set of keys must not exist in the server database, that is, they must be unique. The keys correspond to the set of Create Keys as defined for the particular Component Interface.
- The properties parameter is a structure that contains all the properties of the Component Interface. When the CreateEx interaction is called, these properties are inserted into the record created with the specified key(s).
- The interactiveMode flag is used for error handling. When accessing properties in a Component Interface, the Oracle Application Server Integration Adapter for PeopleSoft 8 uses PeopleSoft-provided APIs that read and write individual fields in the Component Interface. However, these changes are not propagated to the PeopleSoft server one at a time. Instead, the psjoa.jar (with which the Oracle Application Server Integration Adapter for PeopleSoft 8 interacts) packages all the changes and sends the changes to the server in one package. If any of the individual updates fail, a generic error is returned, which does not pinpoint the actual error. With the interactive mode set to True, every field update is sent to the server individually. This has a substantial impact on performance, but it does provide specific error information if the update fails (for example, invalid value used for setting a field).

The interactiveMode provides maximum performance and provides error reporting at the field update level. To use this feature properly, it is recommended that normal calls be made with the interactiveMode set to FALSE. There should be no impact on performance. If an error is returned, the

same call can be re-tried with the interactiveMode flag set to True. When the call fails, the server returns a more precise error message.

#### Description

In some situations, it is common practice to call CreateEx() without a set of explicit keys, but the CreateEx interaction returns them. This behavior is supported with PeopleCode that gets triggered on the server. For example, to create a Purchase Order, the client may not know what the next available PO number is. By specifying NEXT as the PO number key, the call triggers PeopleCode which determines the next available PO number. This information must be returned to the calling client, using the in/out key parameters.

The Oracle Application Server ProcessConnect CreateEx() interaction is available if the PeopleSoft's Create and Save interactions in the Component Interface are enabled on the PeopleSoft server.

# **DeleteOnly**

The DeleteOnly method allows you to delete items in a collection.

#### Syntax

DeleteOnly(key1, key2, ..., keyn, correctionMode, interactiveMode, properties)

where

- All the key parameters must be supplied. This set of keys must exist in the server database, else an error occurs. The keys correspond to the set of Get Keys as defined for the particular Component Interface.
- The correctionMode is a Boolean flag, when set to True, allows deletion of past effective-dated items in a collection. Specifically, it allows the deletion of items that have EFFDT prior to the current effective date. Without this flag set to True, any modification to these items result in an error returned from PeopleSoft server.

**Note:** The correctionMode argument is only exposed for those Component Interfaces that contain effective-dated items. Otherwise it is not shown as part of the argument.

**Note:** Setting the correctionMode to True should be avoided in a production environment. This is also the recommendation from PeopleSoft when using the correctionMode—events that have already occurred (as determined by the past EFFDT key) should not be modified. This allows for the creation of an audit trail. The correctionMode flag in DeleteOnly allows this safety mechanism to be bypassed. The recommended practice is for past events to be deactivated by setting a field in the item.

• The interactiveMode flag is used for error handling. When accessing properties in a Component Interface, the Oracle Application Server Integration Adapter for PeopleSoft 8 uses PeopleSoft-provided APIs that read and write individual fields in the Component Interface. However, these changes are not propagated to the PeopleSoft server one at a time. Instead, the psjoa.jar (with which the Oracle Application Server Integration Adapter for PeopleSoft 8 interacts) packages all the changes and sends the changes to the server in one package. If any of the individual updates fail, a generic error is returned, which does not pinpoint the actual error. With the interactive mode set to True, every field update is sent to the server individually. This has a substantial impact on performance, but it does provide specific error information if the update fails (for example, invalid value used for setting a field).

The interactiveMode provides maximum performance and provides error reporting at the field update level. To use this feature properly, it is recommended that normal calls be made with the interactiveMode set to FALSE. There should be no impact on performance. If an error is returned, the same call can be re-tried with the interactiveMode flag set to True. When the call fails, the server returns a more precise error message.

 properties contain a subset of the structure that exists on the server. All items that are *leaves* are deleted.

#### Description

The properties have the same datatype as the CreateEx or UpdateEx methods of this Component Interface; however, only the key values are important. The nonkey values are ignored. The key values must match those on the server, otherwise an exception is raised.

The following demonstrates the use of the  ${\tt key}$  values. If a collection contains the items:

item0 item1 item2 item3

you can delete item1 and item3 by providing the keys of item1 and item3 in the properties:

item1 item3

After the call, the server has the remaining items in the collection:

item0 item2

The second example, shows the items containing other collections:

```
item0
    item1a
    item1b
    item1c
item2
    item2a
    item2b
```

You can delete item1b and all of item2 by giving the keys to item1b and item2:

```
item1
item1b
item2
```

By providing an empty subcollection for item2, you turn it into a leaf and that entire subbranch is deleted. After the call, the server has the remaining items:

item0 item0a item1 item1a item1c

# Find

Use the Find interaction to return a list of keys that satisfy the supplied partial search keys. If the Component Interface has only one instance without a key, then the Find() interaction is not generated.

See Also: "Get" on page 4-7

#### Syntax

Find (partialKey, keyList)

where:

- partialKey (structure)—The individual keys are optional.
- keyList (output parameter)—A list of keys that matches the partialKey.

The keys correspond to the set of Find Keys as defined for the particular Component Interface.

#### Description

When specifying *partialKey*, you can use the same wildcard search available from the PeopleSoft internal Find() interaction. For example, the partial ACCOUNT key of 11 returns all ACCOUNT keys that start with 11, whereas %40 returns all ACCOUNT keys that contain 40 anywhere within the key. The partial key \_4\_4 returns all ACCOUNT keys with the character 4 in the second and fourth positions.

The Oracle Application Server ProcessConnect Find() interaction is available if the PeopleSoft Find interaction in the Component Interface is enabled and Get keys are available.

**Note:** With the current implementation of the PeopleSoft Server, if more than 300 items match the search criteria, the call fails. This is a restriction of the PeopleSoft server.

Get

Use the Get interaction to retrieve properties based on the input key parameters (*key1*, *key2*, ..., *keyn*). The output parameter is a structure containing the properties of the record that matches the key parameters. If the Component Interface has only one instance without a key, then the Get interaction does not contain any key parameters.

```
See Also: "Find" on page 4-7
```

#### Syntax

Get (key1, key2, ... keyn, properties)
Get (key1, key2, ... keyn, getHistoryItems, properties)

#### where:

- All the key parameters must be supplied. This set of keys must exist in the server database; otherwise an error occurs. The keys correspond to the set of Get Keys as defined for the particular Component Interface.
- properties (structure)—Contains a complete structure of the Component Interface properties, which is returned upon completion of the call.
- getHistoryItems—a Boolean value. If the properties of the Component Interface contain effective dated items below level 0 (that is, a field with a name of EFFDT) the Boolean parameter, getHistoryItems, is used to control the range of effective dated items returned.
  - True—all effective dated items are returned as a sequence (which could be embedded in any level). These include all past effective dated items, the current effective dated item, as well as all future effective dated items
  - False—Only the current and all future effective dated items are returned. If subsequent calls to update on the same instance are made, then getHistoryItems should be set to False.

#### Description

If the Component Interface does not have a key, as in the case where only one instance exists, then the Get() interaction has the form:

Get(properties)

**See Also:** PeopleSoft documentation for more information on effective dated items

The Oracle Application Server ProcessConnect Get () interaction is available if the PeopleSoft Get interaction in the Component Interface is enabled.

See Also: "UpdateEx" on page 4-10

# Update

Use the Update interaction to update properties based on the input key parameters (key1, key2, ... keyn).

#### Syntax

Update (key1, key2, ... keyn, properties)

where:

- All the *key* parameters must be supplied. This set of keys must exist in the server database; otherwise an error occurs. The keys correspond to the set of Get Keys as defined for the particular Component Interface.
- properties (structure)—Contains a complete structure of the Component Interface properties, which replaces the existing properties in the database.

# Description

When calling this interaction, the properties of the record corresponding to the keys are replaced by the properties input parameter. All collections within the original record are deleted and replaced by those in the input parameter, properties. The sizes of these collections do not have to match, as the procedure within Update is to delete all existing collection items and then insert the given ones.

If the properties of the Component Interface contain effective dated items below level 0 (that is, a key field with a name of EFFDT) an additional parameter is required, getHistoryItems. This parameter is of type Boolean. If it is set to True then all effective dated items are returned as a sequence (which could be embedded in any level). These include all past effective dated items, the current effective dated item, as well as all future effective dated items. If the getHistoryItems parameter is set to False, only the current and all future effective dated items are returned. If subsequent calls to update on the same instance are to be made, then getHistoryItems should be set to False.

If the Component Interface does not have any keys, as in the case where only one instance can exist, then the Update() interaction has the form:

Update(properties)

The Oracle Application Server ProcessConnect Update() interaction is available if the PeopleSoft Get and Save interactions in the Component Interface are enabled in the PeopleSoft application.

# UpdateEx

You use the **UpdateEx** interaction to update properties based on the input key parameters (key1, key2, ... keyn). Using UpdateEx, it is not possible to delete items in a collection. A separate interaction, **DeleteOnly**, facilitates deletion.

#### **Syntax**

UpdateEx (key1, key2, ... keyn, correctionMode, interactiveMode, properties)

#### where

- All the key parameters must be supplied. This set of keys must exist in the server database, else an error occurs. The keys correspond to the set of Get Keys as defined for the particular Component Interface.
- The correctionMode is a Boolean flag, when set to True, allows modifications to Component Interfaces with effective-dated items either by updating the field values, or by inserting new items into a collection. Specifically, it allows modification to items that have EFFDT prior to the current effective date. Without this flag set to True, any modification to these items result in an error returned from PeopleSoft server.

**Note:** The correctionMode argument is only exposed for those Component Interfaces that contain effective-dated items. Otherwise it is not shown as part of the argument.

**Note:** Setting the correctionMode to True should be avoided in a production environment. This is also the recommendation from PeopleSoft when using the correctionMode—events that have already occurred (as determined by the past EFFDT key) should not be modified. This allows for the creation of an audit trail. The correctionMode flag in UpdateEx allows this safety mechanism to be bypassed. The recommended practice is for past events to be deactivated by setting a field in the item, and then adding (instead of deleting) the updated item.

• The interactiveMode flag is used for error handling. When accessing properties in a Component Interface, the Oracle Application Server Integration Adapter for PeopleSoft 8 uses PeopleSoft-provided APIs that read and write

individual fields in the Component Interface. However, these changes are not propagated to the PeopleSoft server one at a time. Instead, the psjoa.jar (with which the Oracle Application Server Integration Adapter for PeopleSoft 8 interacts) packages all the changes and sends the changes to the server in one package. If any of the individual updates fail, a generic error is returned, which does not pinpoint the actual error. With the interactive mode set to True, every field update is sent to the server individually. This has a substantial impact on performance, but it does provide specific error information if the update fails (for example, invalid value used for setting a field).

The interactiveMode provides maximum performance and provides error reporting at the field update level. To use this feature properly, it is recommended that normal calls be made with the interactiveMode set to FALSE. There should be no impact on performance. If an error is returned, the same call can be re-tried with the interactiveMode flag set to True. When the call fails, the server returns a more precise error message.

#### Description

When calling this interaction, the properties of the record corresponding to the keys are replaced by the input parameter properties. All collections within the original record are deleted and replaced by those in the input parameter, properties. The sizes of these collections do not have to match, as the procedure within UpdateEx is to delete all existing collection items and then insert the given ones.

If the properties of the Component Interface contain effective dated items, then the properties parameter must contain all future effective dated items, as the original list is replaced. This provides the mechanism for adding and deleting future effective dated items. However, if the properties also contain past effective dated items, an error is returned, as past effective dated items cannot be modified. If the current effective dated item is also included, it is ignored. This permits the client to call Get() with the getHistoryItems parameter set to False, and then modify any future effective dated items or add new future effective dated items, and then passing the structure as parameter for the UpdateEx() interaction.

If the Component Interface does not have any key, as in the case where only one instance can exist, then the UpdateEx() interaction has the form:

UpdateEx(correctionMode, interactiveMode, properties)

The Oracle Application Server ProcessConnect UpdateEx() interaction is available if the PeopleSoft Get and Save interactions in the Component Interface are enabled in the PeopleSoft application.

# **Component Interface User-Defined Interactions**

Oracle Application Server ProcessConnect supports user-defined interactions in Component Interfaces. The signatures are of the form:

myRet=myMethod(parameter1, parameter2, ...)

where:

- parameter1, parameter2—Input parameters
- *myRet*—The return value

The parameters can only be input parameters to the interaction. Only one value can be returned from the interaction as the return parameter.

**Note:** The Component Interface that contains user-defined interactions must have the PeopleSoft Find and Get interactions enabled.

# **Basic Datatypes**

Table 4–1 describes the list of basic types in PeopleSoft and how they map to Oracle Application Server ProcessConnect types. The xsd prefix stands for the namespace http://www.w3.org/2001/XMLSchema.

| PeopleSoft               | Oracle Application Server ProcessConnect |
|--------------------------|------------------------------------------|
| Char(n)                  | xsd:string                               |
| Date                     | xsd:date                                 |
| DateTime                 | xsd:dateTime                             |
| Long(n)                  | xsd:string                               |
| Nbr(n, 0) ; n = 1 to 2   | xsd:byte                                 |
| Nbr(n, 0); n = 3 to 4    | xsd:short                                |
| Nbr(n, 0) ; n = 5 to 9   | xsd:int                                  |
| Nbr(n, 0) ; n = 10 to 14 | xsd:double                               |
| Nbr(n, 0) ; n > 14       | xsd:string                               |

Table 4–1 Basic Datatypes

| PeopleSoft                      | Oracle Application Server ProcessConnect |
|---------------------------------|------------------------------------------|
| Nbr(n, d); n = 1 to 14; d > 0   | xsd:double                               |
| Nbr(n, d); n > 14; d > 0        | xsd:string                               |
| Sign (n, 0) ; n = 1 to 2        | xsd:byte                                 |
| Sign (n, 0) ; n = 3 to 4        | xsd:short                                |
| Sign (n, 0) ; n = 5 to 9        | xsd:int                                  |
| Sign (n, 0) ; n = 10 to 14      | xsd:double                               |
| Sign (n, 0) ; n > 14            | xsd:string                               |
| Sign (n, d); n = 1 to 14; d > 0 | xsd:double                               |
| Sign (n, d); n > 14; d > 0      | xsd:string                               |
| Time                            | xsd:time                                 |

Table 4–1 (Cont.) Basic Datatypes

# **Basic Type Special Considerations**

The following provides further explanations for datatypes that require special attention.

- Strings
- Numeric Types
- Date/Time Types

## Strings

Although these types can contain strings of any length, you may still have length limitations at runtime. A cast failure occurs at runtime if a client program is sending a string to PeopleSoft as a key or a property, and if that string is longer than n (refer to the table). This is not true if n is zero. In that case, PeopleSoft accepts strings of any length, up to the maximum as defined by the back-end database.

| Datatype | Description                                                       |
|----------|-------------------------------------------------------------------|
| Char(n)  | Any string of <i>n</i> characters. <i>n</i> is between 1 and 254. |

| Datatype | Description                                                                                  |
|----------|----------------------------------------------------------------------------------------------|
| Long(n)  | Any string of $n$ characters. $n$ is between 0 and 64000. Long ( 0 ) is an unbounded string. |

# **Numeric Types**

The Nbr and Sign datatypes in PeopleSoft map to datatype xsd:byte, xsd:short, xsd:int, xsd:double, or xsd:string based on the values of *n* and *d*, which specify the number of integral and fractional digits respectively. Due to a current limitation in the PeopleSoft API, output values cannot have a precision that exceeds a float; for example, the return value of the client call can only keep a maximum precision of 7 digits regardless of the client type.

If the PeopleSoft type is Nbr, verify that the client inputs positive values. The precision may be lost if it exceeds the specified n and d. For example, 123.456 loses two digits when converted to a Nbr (3, 1).

# **Date/Time Types**

In PeopleSoft, the Date type contains only the date information. Time properties may be defined with different levels of precision:

- hour:minutes (Time default format)
- hour:minutes:seconds (Time Scnds format)
- hour:minutes:seconds:milliseconds (Time McroS format)

The Oracle Application Server Integration Adapter for PeopleSoft 8 translates all Date types to xsd:date, all Time types to xsd:time and all DateTime types to xsd:dateTime.

Because the Time part in Date values always allow you to specify up to milliseconds, you may lose precision if you are not aware of the actual precision of the field in the PeopleSoft database.

Date, DateTime and Time types appearing in user-defined interactions are mapped as strings, due to a limitation in PeopleSoft.

# **Effective Date Properties**

PeopleSoft provides the ability to schedule and keep track of planned items by using a special property called Effective Date (abbreviated EFFDT). Such items

are either in effect or merely planned, depending on whether their date is before or after PeopleSoft's current date.

If the properties of a Component Interface contain such effective dated items (that is, a field with a name of EFFDT), the adapter makes it possible for callers to retrieve the complete set of values or only those values not yet effective—those that can still be changed.

For Components Interfaces with properties that include an effective date, the adapter provides an additional parameter, called getHistoryItems, to the Get operations. This parameter is of type Boolean and if it is set to True then all effective dated items are returned. These include all past effective dated items, the current effective dated item, as well as all future effective dated items.

If the getHistoryItems parameter is set to False only the current and all future effective dated items are returned. Choose False if your intention is to add or change to these items (because past items cannot be changed).

It is also possible to have multiple Effective Dated items having the same Effective Date. In this situation, an additional property, Effective Sequence (EFFSEQ), must also be provided. The values of the EFFSEQ must be unique to differentiate items with the same Effective Date.

The correctionMode argument in both the UpdateEx and DeleteOnly interactions control whether past effective dated items can be modified. If it is set to True, all items can be modified. Otherwise, modifying past effective dated item generates an exception.

When calling the Update interaction on a Component Interface that has Effective Dated items, you must take care not to include any Effective Dates of a value earlier than PeopleSoft's current Effective Date, or the call fails with an exception. However, the current Effective Dated item can be included as it is bypassed when setting properties. If Effective Sequence exists, then all current Effective Dated items with matching Effective Sequences in the server are skipped when setting properties.

# Index

## С

Component Interface adding interactions, 3-2

# D

datatypes date/time type, 4-14 numeric types, 4-14 PeopleSoft, 4-12 strings, 4-13 delivery channels adding PeopleSoft, 2-2 configuring PeopleSoft, 2-4

## I

interactions adding PeopleSoft Component Interface, 3-2

#### Μ

methods, PeopleSoft create, 4-2 createEx, 4-3 deleteOnly, 4-4 find, 4-7 get, 4-7 standard, 4-2 update, 4-9 updateEx, 4-10 user-defined, 4-12

#### Ρ

PeopleSoft adding interactions, 3-2 psjoa.jar, 1-3 platforms for PeopleSoft 8, 1-3

#### R

requirements software, for PeopleSoft 8, 1-3

## S

software requirements, PeopleSoft 8, 1-3